## TP5 : Routage Inter-VLAN avec Cisco Packet Tracer

## Objectifs :

- Configurer le routage inter-VLAN pour permettre la communication entre différents VLANs.
- Utiliser des sous-interfaces sur un routeur pour gérer le trafic entre les VLANs.
- Appliquer des pratiques de sécurité sur les switches.
- Vérifier et dépanner les configurations de réseau.

### Partie 1 : Routage Inter-VLAN avec Deux Connexions Physiques sur le Routeur

## Partie 2 : Routage Inter-VLAN avec une Connexion Trunk Unique sur le Routeur

## Partie 3 : Routage Inter-VLAN Avancé avec Trunk Entre Plusieurs Switches

#### Important / Documentation :

Capturez toutes les étapes et configurations dans un document Word avec des captures d'écran.

Documentez toute procédure de dépannage et les solutions appliquées.

#### Partie 1 : Routage Inter-VLAN avec Deux Connexions Physiques sur le Routeur

#### Topologie 1 :

- 1. Ordinateurs:
  - PC1 : Connecté au Switch1 (192.168.10.10/24) VLAN 10
  - PC2 : Connecté au Switch1 (192.168.20.20/24) VLAN 20
- 2. Interconnexion :
  - **Routeur1** connecté au **Switch1** sur **G0/0** (192.168.10.1/24) pour VLAN 10.
  - **Routeur1** connecté au **Switch1** sur **G0/1** (192.168.20.1/24) pour VLAN 20.

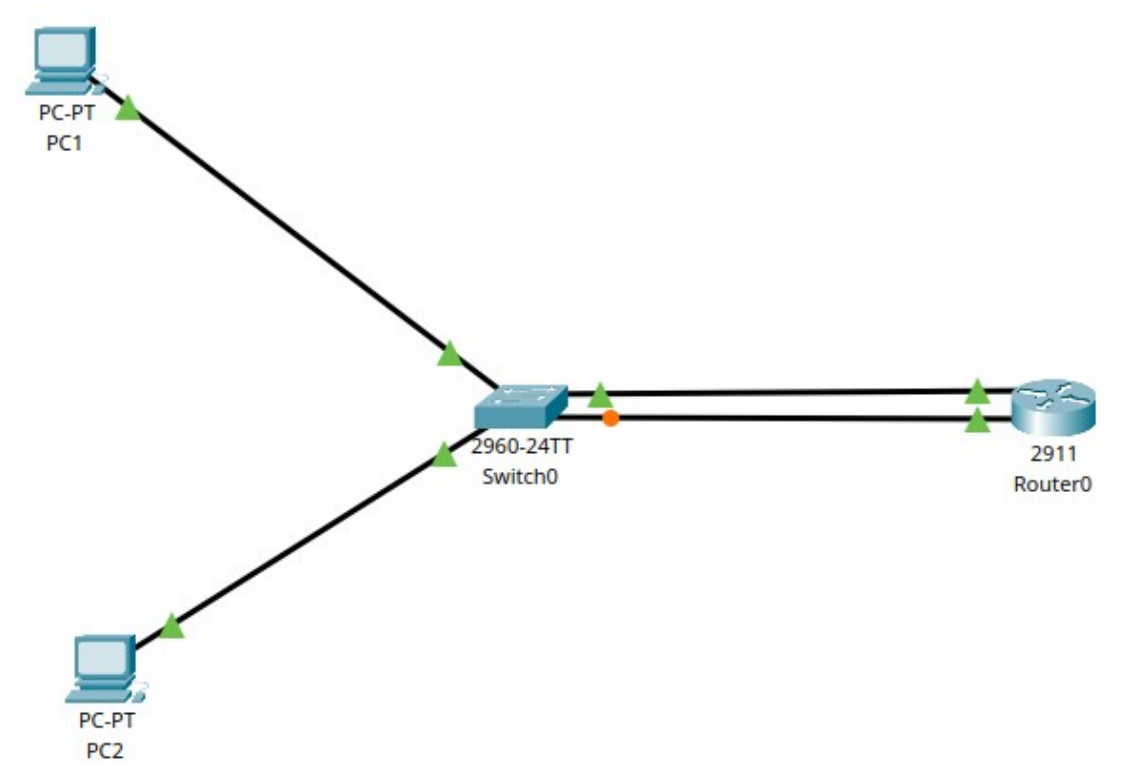

#### Travail à faire :

- 1. Réalisez la topologie ci-dessus sur Cisco Packet Tracer.
  - Utilisez un Switch Cisco 2960 et un Routeur Cisco 2911.
  - Connectez PC1 et PC2 à Switch1. Assurez-vous que PC1 est dans VLAN 10 et PC2 dans VLAN 20.
  - Connectez G0/0 du Routeur1 au Switch1 pour VLAN 10 et G0/1 du Routeur1 au Switch1 pour VLAN 20.
- 2. Configurer le Routage Inter-VLAN :
  - Configurez les interfaces **G0/0** et **G0/1** sur **Routeur1** avec les adresses IP respectives **192.168.10.1/24** et **192.168.20.1/24**.

- Configurez les ports de Switch1 connectés au routeur en mode accès pour les VLANs respectifs.
- 3. Vérifier la connectivité :
  - Ping de PC1 à PC2 et vice versa pour vérifier la connectivité inter-VLAN.

```
Cisco Packet Tracer PC Command Line 1.0

C:\>ping 192.168.20.20

Pinging 192.168.20.20 with 32 bytes of data:

Request timed out.

Reply from 192.168.20.20: bytes=32 time=1ms TTL=127

Reply from 192.168.20.20: bytes=32 time<1ms TTL=127

Reply from 192.168.20.20: bytes=32 time<1ms TTL=127

Ping statistics for 192.168.20.20:

Packets: Sent = 4, Received = 3, Lost = 1 (25% loss),

Approximate round trip times in milli-seconds:

Minimum = 0ms, Maximum = 1ms, Average = 0ms

C:\>
```

## Partie 2 : Routage Inter-VLAN avec une Connexion Trunk Unique sur le Routeur

Topologie 2 :

- 1. Ordinateurs:
  - PC1 : Connecté au Switch1 (192.168.10.10/24) VLAN 10
  - PC2 : Connecté au Switch1 (192.168.20.20/24) VLAN 20
- 2. Interconnexion:
  - Routeur1 connecté au Switch1 sur G0/0 (192.168.10.1/24 et 192.168.20.1/24) en mode Trunk.

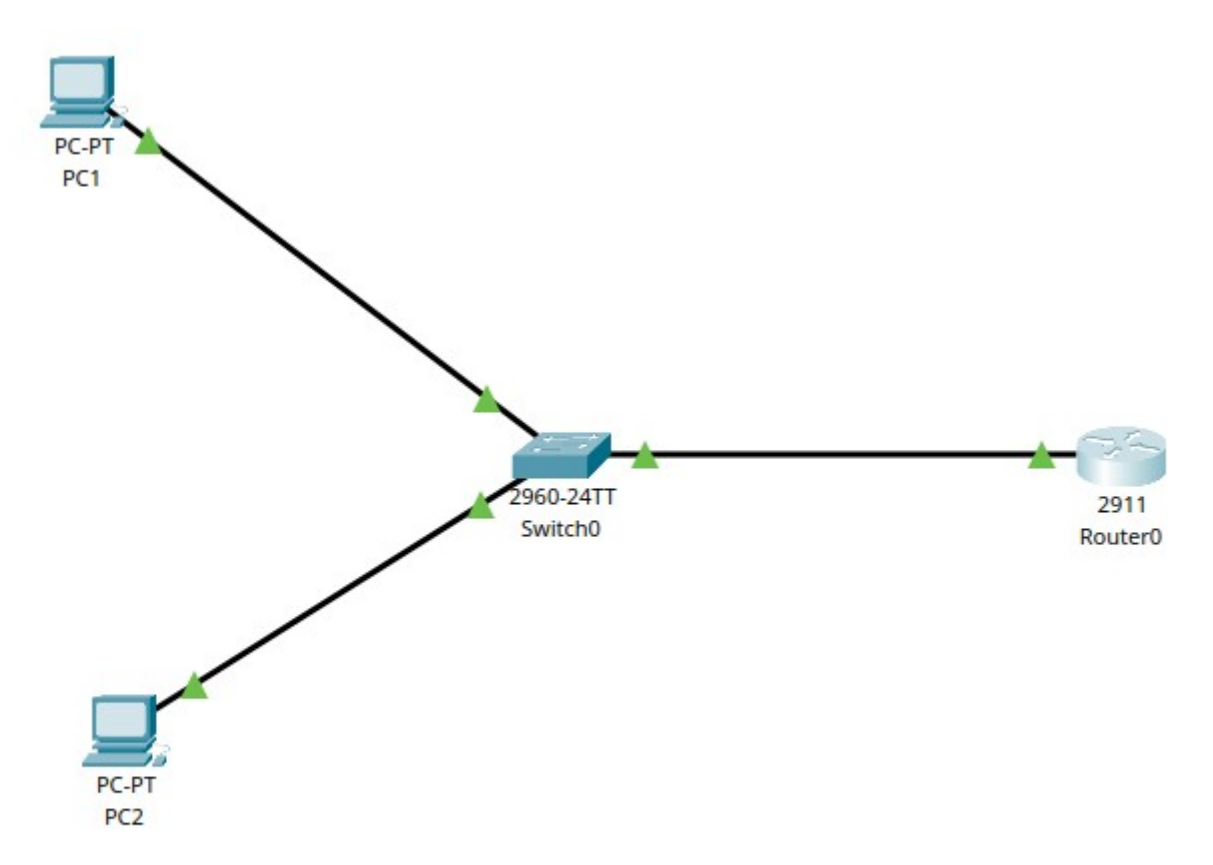

#### Travail à faire :

- 1. Réalisez la topologie ci-dessus sur Cisco Packet Tracer.
  - Connectez PC1 et PC2 à Switch1. Assurez-vous que PC1 est dans VLAN 10 et PC2 dans VLAN 20.
  - Connectez G0/0 du Routeur1 au Switch1 et configurez le port de switch comme Trunk.
- 2. Configurer le Routage Inter-VLAN avec Sub-Interfaces :
  - Sur **Routeur1**, configurez les sous-interfaces :
    - **G0/0.10** : encapsulation dot1Q 10 et ip address 192.168.10.1 255.255.255.0
    - **G0/0.20** : encapsulation dot1Q 20 et ip address 192.168.20.1 255.255.255.0

# 3. Configurer le Trunk sur le Switch :

 Configurez le port du Switch1 connecté à Routeur1 comme Trunk pour permettre le passage de plusieurs VLANs.

# 4. Vérifier la connectivité :

• **Ping** de **PC1** à **PC2** et vice versa pour vérifier la connectivité inter-VLAN.

## Partie 3 : Routage Inter-VLAN Avancé avec Trunk Entre Plusieurs Switches

## Topologie 3 :

- 1. Ordinateurs:
  - o PC1 : Connecté au Switch1 (192.168.10.11/24) VLAN 10
  - o PC2 : Connecté au Switch1 (192.168.20.21/24) VLAN 20
  - o PC3 : Connecté au Switch1 (192.168.30.31/24) VLAN 30
  - o PC4 : Connecté au Switch2 (192.168.10.12/24) VLAN 10
  - o PC5 : Connecté au Switch2 (192.168.20.22/24) VLAN 20
  - o PC6 : Connecté au Switch2 (192.168.30.32/24) VLAN 30
- 2. Interconnexion :
  - Switch3 connecté à Switch1 en mode Trunk.
  - Switch3 connecté à Switch2 en mode Trunk.
  - Routeur1 connecté à Switch3 avec sous-interfaces pour chaque VLAN :
    - 1. G0/0.10 : (192.168.10.10/24) pour VLAN 10
    - 2. G0/0.20 : (192.168.20.20/24) pour VLAN 20
    - 3. G0/0.30 : (192.168.30.30/24) pour VLAN 30

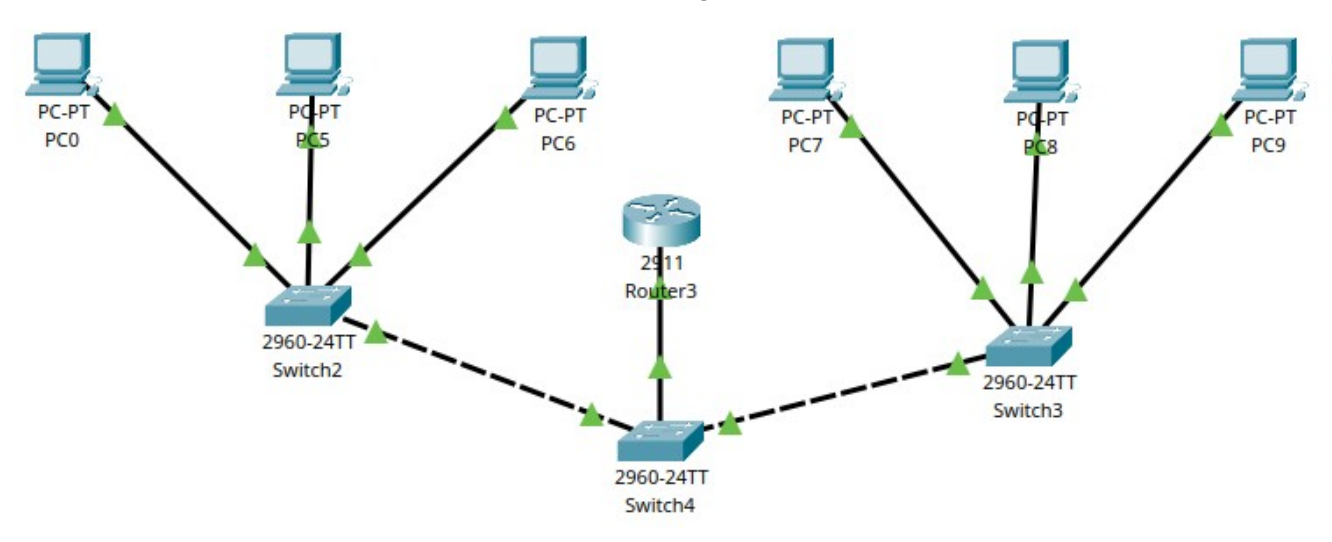

## Travail à faire :

- 1. Réalisez la topologie ci-dessus sur Cisco Packet Tracer.
  - Connectez PC1, PC2, et PC3 à Switch1 avec leurs VLANs respectifs.
  - Connectez **PC4**, **PC5**, et **PC6** à **Switch2** avec leurs VLANs respectifs.
  - Configurez Switch3 pour être connecté en mode Trunk à la fois à Switch1 et Switch2.
- 2. Configurer le Trunk Entre Switches :
  - Sur Switch1, Switch2, et Switch3, configurez les ports interconnectés en mode Trunk.
- 3. Configurer le Routage Inter-VLAN avec Sub-Interfaces sur le Routeur :
  - Configurez les sous-interfaces sur **Routeur1** :

- G0/0.10 : encapsulation dot1Q 10 et ip address 192.168.10.1 255.255.255.0
- G0/0.20 : encapsulation dot1Q 20 et ip address 192.168.20.1 255.255.255.0
- G0/0.30 : encapsulation dot1Q 30 et ip address 192.168.30.1 255.255.255.0
- 4. Vérifier la connectivité :
  - **Ping** entre les PCs de VLANs différents pour vérifier le routage inter-VLAN.
  - o Utilisez traceroute pour vérifier le chemin entre les VLANs.

```
C:\>ping 192.168.10.10
Pinging 192.168.10.10 with 32 bytes of data:
                                                              5. Sécurité et
Reply from 192.168.10.10: bytes=32 time<1ms TTL=255
Reply from 192.168.10.10: bytes=32 time<1ms TTL=255
Reply from 192.168.10.10: bytes=32 time<1ms TTL=255
Reply from 192.168.10.10: bytes=32 time<1ms TTL=255
Ping statistics for 192.168.10.10:
    Packets: Sent = 4, Received = 4, Lost = 0 (0% loss),
Approximate round trip times in milli-seconds:
    Minimum = Oms, Maximum = Oms, Average = Oms
C:\>ping 192.168.30.32
Pinging 192.168.30.32 with 32 bytes of data:
Request timed out.
Reply from 192.168.30.32: bytes=32 time<1ms TTL=127
Reply from 192.168.30.32: bytes=32 time<1ms TTL=127
Reply from 192.168.30.32: bytes=32 time<1ms TTL=127
Ping statistics for 192.168.30.32:
    Packets: Sent = 4, Received = 3, Lost = 1 (25% loss),
Approximate round trip times in milli-seconds:
    Minimum = Oms, Maximum = Oms, Average = Oms
C:\>
```

#### Dépannage :

- Configurez des ACLs pour restreindre l'accès entre certains VLANs.
- Utilisez des commandes de diagnostic (show vlan brief, show ip route, show interfaces trunk) pour identifier les problèmes.